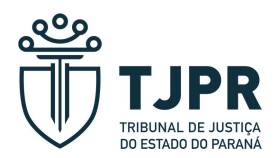

## PASSO A PASSO PARA RETIRADA DO COMPROVANTE DE RENDIMENTOS - SISTEMA HÉRCULES

1º - Realize o login na tela inicial do Tribunal de Justiça (<u>www.tjpr.jus.br</u>) clique em "Entrar" no canto superior direito.

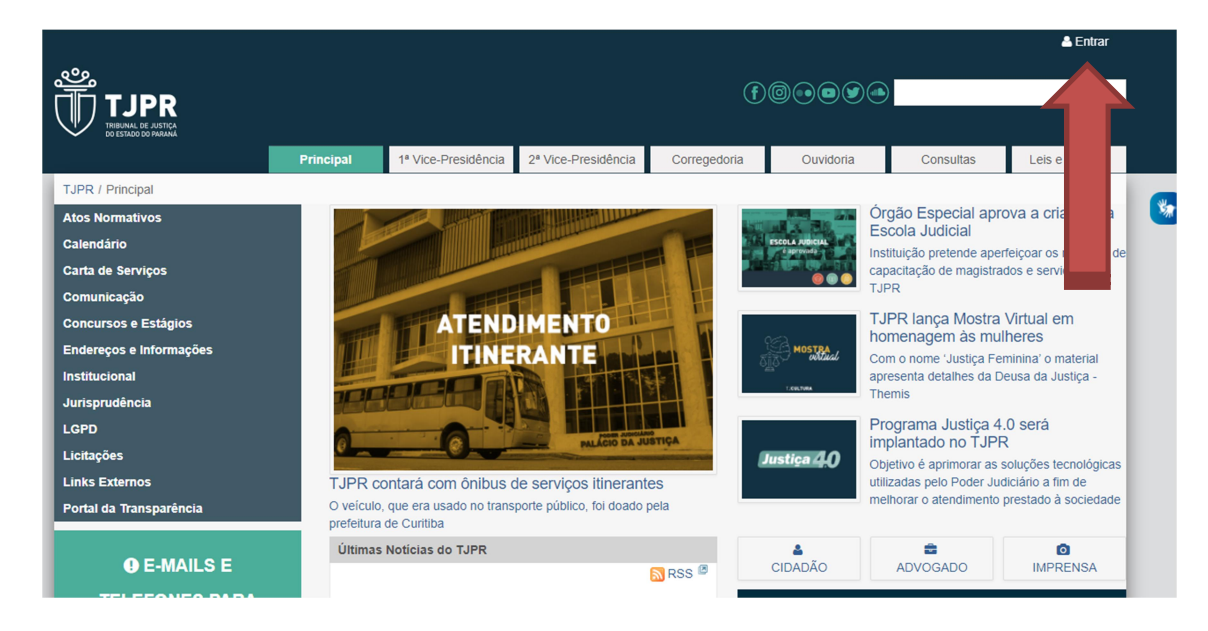

2º Após, procure "Hércules" na aba "Sistemas TJPR" (canto esquerdo)

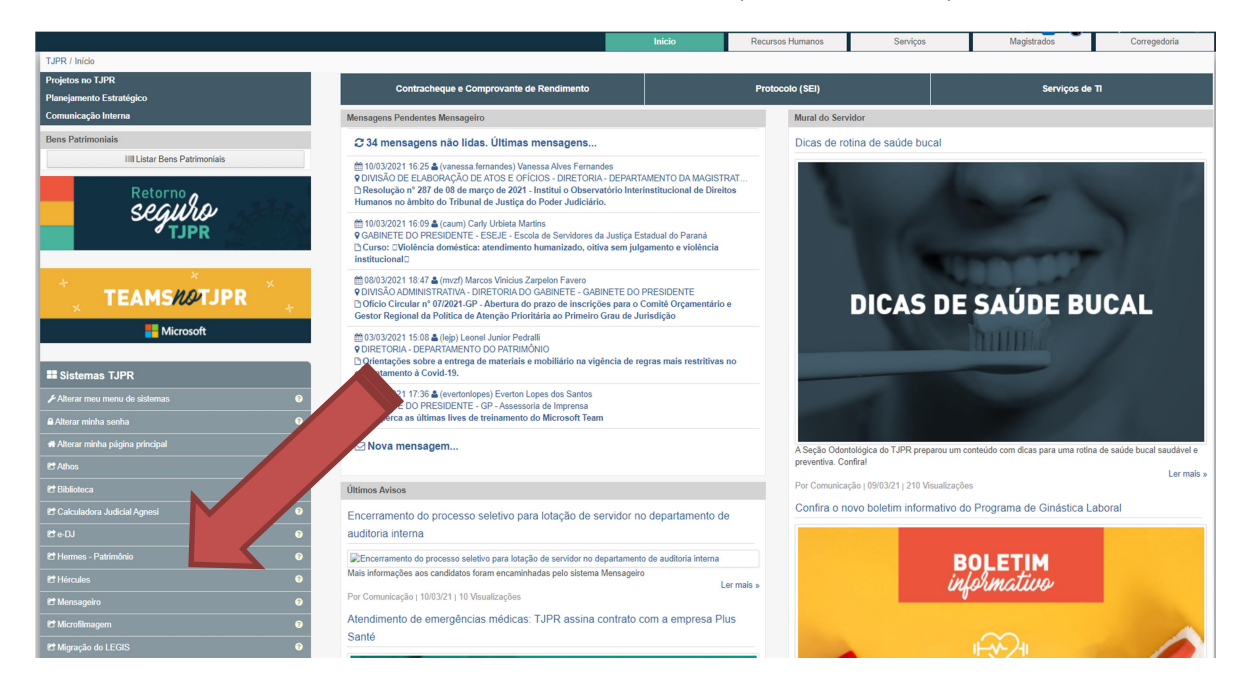

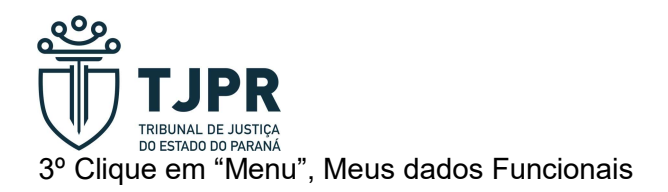

| A HÉRCULES                                                                                                    | TRIBUNAL DE JUSTIÇA DO ESTADO DO PARANÁ                            |
|----------------------------------------------------------------------------------------------------|--------------------------------------------------------------------|
| Menu Favoritos   Mesa de Trabalho                                                                                                    |                                                                    |
| Contexto: Meu Contexto<br>Mudar Contexto ♥                                                                                                    | a) Local: Divisão Controle Financeiro do Pessoal do Departamento E |
| Procedimentos Administrativos                                                                                                    |                                                                    |
| <ul> <li>Gerir Auxílio Saúde</li> <li>Margem Consignável</li> </ul>                                                                                                    |                                                                    |
| <ul> <li>Solicitar Concessão de Gratificação por Qualificação</li> <li>Preencher Formulário de Autodeclaração - COVID-19</li> </ul>                                                                                                    |                                                                    |
| 🛨 🔒 Inativos - Gerir Auxílio Saúde                                                                                                    |                                                                    |
| Consultas                                                                                                    |                                                                    |
|                                                                                                    |                                                                    |
| <sup>(1)</sup> Anexar Documentos (Avaliar Esta <sup>(2)</sup> Anexar Documentos (Avaliar Estagiário)                                                                                                    |                                                                    |
| Image: Head of the second second |                                                                    |
| Anexar Documentos (Avaliar Estagiário)                                                                                                    |                                                                    |

4º Localize "Informações Financeiras" no canto esquerdo

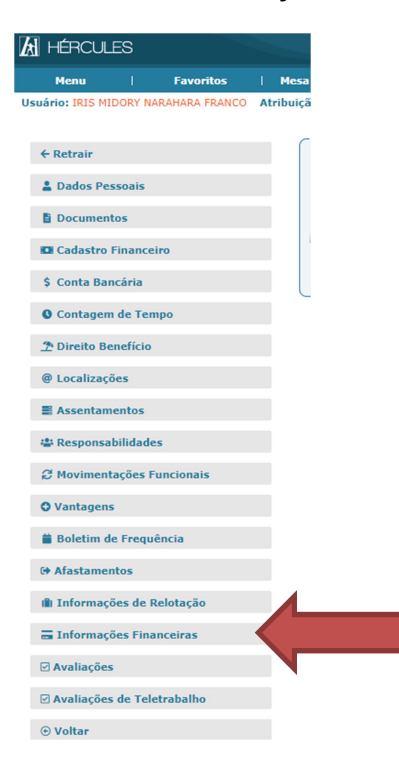

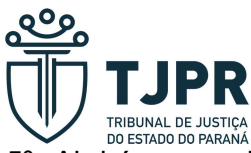

5º Abrirá uma aba, na qual é possível ter acesso ao contracheque e, igualmente, ao Comprovante de Rendimentos

| Contagem de Tempo            | Informações Financeiras |                                  |          |                     |                                                                            |  |  |
|------------------------------|-------------------------|----------------------------------|----------|---------------------|----------------------------------------------------------------------------|--|--|
| The Direito Benefício        |                         |                                  |          |                     |                                                                            |  |  |
| @ Localizações               | Contracheque            | tracheque Lista de contracheques |          |                     |                                                                            |  |  |
| Assentamentos                | Contracheque Legado     |                                  |          |                     |                                                                            |  |  |
| a Responsabilidades          | Consignação             |                                  |          | Mës/Ano             | Descrição                                                                  |  |  |
|                              | Comprovante Rendimento  |                                  | 14       | <i>~</i> 02/2021    | Magistrados, Servidores Efetivos e Comissionados - Normal                  |  |  |
| C Movimentações Funcionais   | Consulta                | ~                                | L.       | <i>"Ø</i> 01/2021   | Magistrados, Servidores Efetivos e Comissionados - Normal                  |  |  |
| © Vantagens                  |                         |                                  | LA .     | <i>"Ø</i> 01/2021   | Magistrados, Servidores Efetivos e Comissionados - Complementar            |  |  |
| Boletim de Frequência        |                         |                                  | LY .     | <i>"</i> Ø 01/2021  | Magistrados, Servidores Efetivos e Comissionados - Complementar            |  |  |
| (+ Afastamentos              |                         |                                  | ы        | <i>"I</i> 12/2020   | Magistrados, Servidores Efetivos e Comissionados - Normal                  |  |  |
| ili Informações de Relotação |                         |                                  | 4        | <i>"©</i> 12/2020   | Magistrados, Servidores Efetivos e Comissionados - Complementar            |  |  |
| = Informaçãos Einancoiras    |                         |                                  |          | <i>A</i> 12/2020    | Magistrados, Servidores Efetivos e Comissionados - Décimo Terceiro Salário |  |  |
|                              |                         |                                  | 14       | <i>I</i> 1/2020     | Magistrados, Servidores Efetivos e Comissionados - Normal                  |  |  |
| ✓ Avaliações                 |                         |                                  | L.       | <i>"I</i> 11/2020   | Magistrados, Servidores Efetivos e Comissionados - Complementar            |  |  |
| Avaliações de Teletrabalho   |                         |                                  | L.       | <i>A</i> 11/2020    | Magistrados, Servidores Efetivos e Comissionados - Décimo Terceiro Salário |  |  |
| ⊙ Voltar                     |                         |                                  | Mostrand | lo de 1 até 10 de 8 | 36 registros                                                               |  |  |